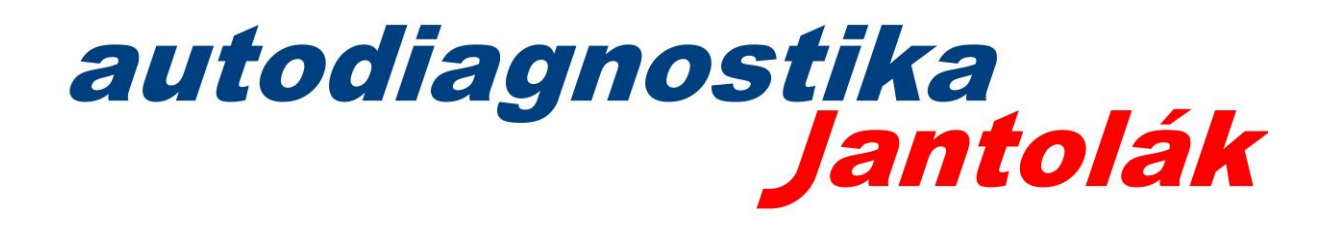

## AUTOCOM – odoslanie logov z diagnostiky

1. Po skončení problematickej diagnostiky / neúspešného spojenia otvorte program, stlačte Nápoveda a O zariadení Autocom

| Autocor    | m CDP+ Cars Development   Release 2025.01e   VC | : 3 (Production)                                                         |            |
|------------|-------------------------------------------------|--------------------------------------------------------------------------|------------|
| Soubor     | Nastavení Dokumenty Záložky VIN                 | Nápověda                                                                 |            |
|            |                                                 | Nápověda                                                                 |            |
| $\Diamond$ | anrowenii                                       | Licence                                                                  |            |
| ഗ          | Identifika ční čísla vezidla                    | Zkontrolujte aktualizace                                                 |            |
| <u> </u>   |                                                 | Novinky                                                                  |            |
| et.        | ۹.                                              | Historie verzí                                                           | aduction)  |
|            |                                                 | O zalizeni Autocom CDP+ Cars Development   Kelease 2025.016   VCL 51 (Pr |            |
|            |                                                 | Spusut leamviewer                                                        |            |
|            | 7                                               |                                                                          |            |
|            |                                                 |                                                                          |            |
|            | Abarth                                          | Fiat                                                                     | IMC        |
|            | Alfa Damag                                      |                                                                          |            |
|            | Alla Romeo                                      | Ford                                                                     |            |
|            | Audi                                            | Foton                                                                    | ADA        |
|            | Bentley                                         | Gaz l                                                                    | adog       |
|            | BMW                                             | GWM                                                                      | amborghini |
|            | BYD                                             | Honda                                                                    | ancia      |
|            | Cadillac                                        | Hvundai                                                                  | and Rover  |
|            | Citroën                                         | Chouralat                                                                |            |
|            | Cituden                                         |                                                                          |            |
|            | Cupra                                           | Chrysler                                                                 | .otus      |
| :          | Dacia                                           | Infiniti                                                                 | YNK & CO   |
|            |                                                 |                                                                          |            |

## 2. Stlačte tlačidlo Logs

| DESKTOP-T570                                                                                                    |                                  |                                                                          |  |
|----------------------------------------------------------------------------------------------------|----------------------------------|--------------------------------------------------------------------------|--|
|                                                                                                    | Microso                          | ft Windows 11 Pro                                                        |  |
| anufacturer LENOVO                                                                                                    | Service P                        | ack 0                                                                    |  |
| 1odel 20HAZ2XLUS                                                                                                    | Version                          | 10.0.26100                                                               |  |
| System type x64-based PC                                                                                                    | C Language                       | 1051                                                                     |  |
| Status OK                                                                                                    | Status                           | OK                                                                       |  |
| Intel(R) Core(TM) i5-7300U CPU @ 2.6                                                                                                  | 50GHz                            | mework v3.5                                                              |  |
| Caption Intel64 Family                                                                                                    | y 6 Model 142 Stepping 9 Version | 3.5.30729.4926                                                           |  |
| 1anufacturer GenuineIntel                                                                                                    | Service P                        | ack 1                                                                    |  |
| requency 2712                                                                                                    | .NET Fr                          | mework v3.0                                                              |  |
| ddress width 64                                                                                                    | Version                          | Z n Zn720 / 02/                                                          |  |
| Intel(R) Core(TM) i5-7300U CPU @ 2.6    caption  Intel64 Family    Manufacturer  GenuineIntel    irequency  2712    kidness width  64 | 00GHz                            | mework v3.5<br>3.5.30729.4926<br>ack 1<br>imework v3.0<br>3.0.30729.4024 |  |

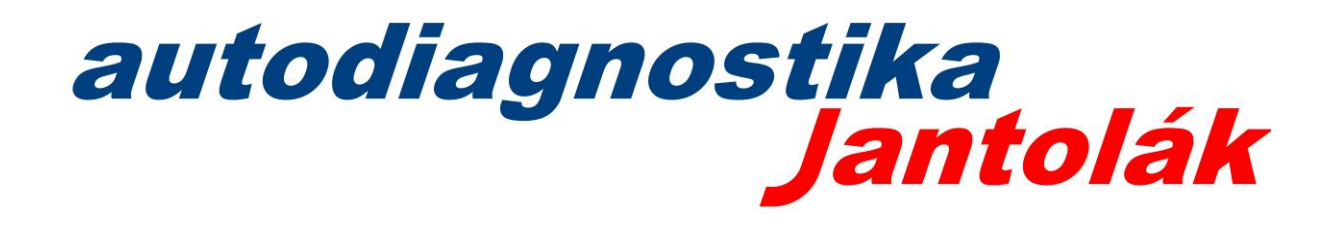

3. Otvorí sa zložka, kde sú priečinky Logs, Logs not uploaded a Logs uploaded. Označte všetky tri, kliknite pravým tlačidlom a skomprimujte ich do balíčka (ZIP alebo RAR). Menu v ponuke môže byť trochu odlišné a závisí od verzie Windowsu, či používate integrované komprimovanie, alebo máte nainštalovaný svoj vlastný program WinRar... Základ je, aby ste urobili z týchto 3 zložiek 1 súbor.

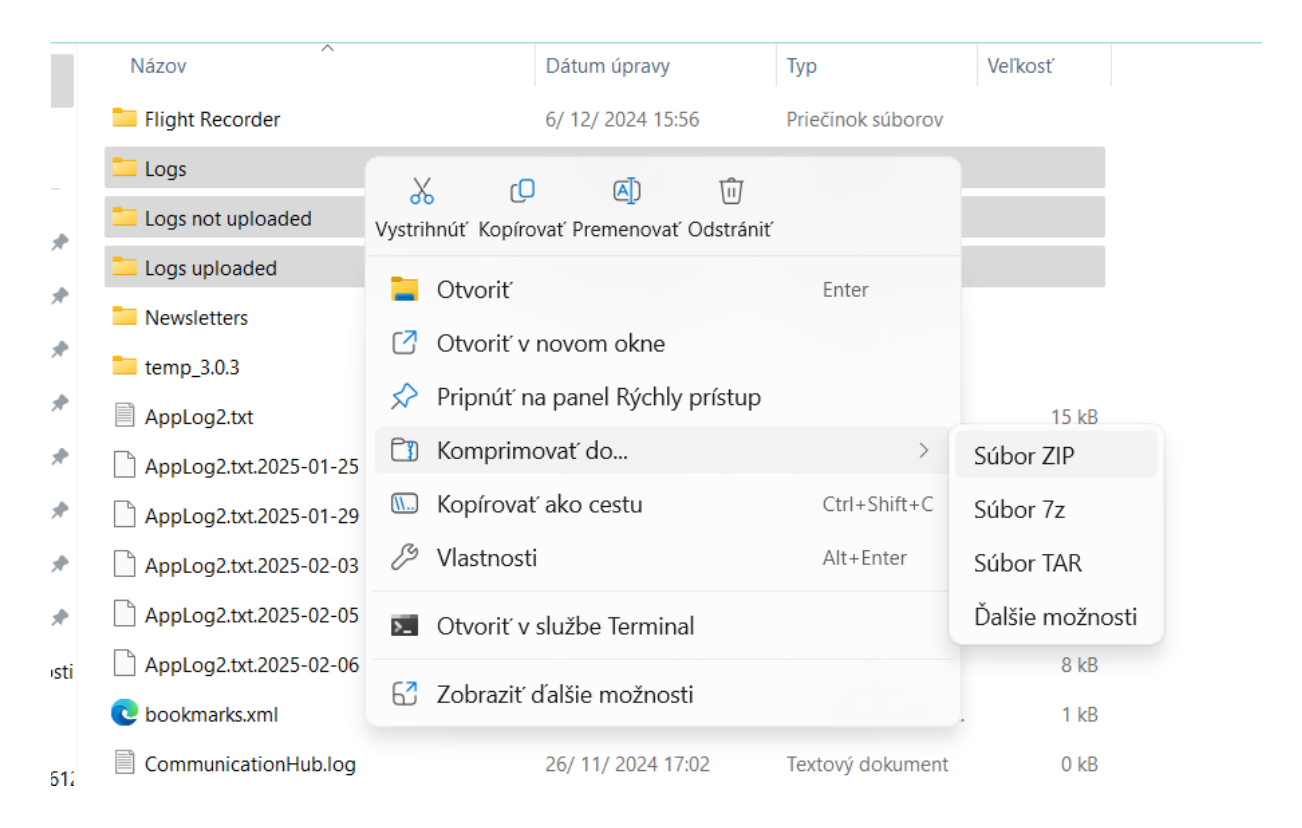

4. **Pošlite** nám tento skomprimovaný súbor na <u>info@autodiagnostika.sk</u> s jednoduchým popisom – dátum, model, ročník, VIN číslo a popis problému. Pre urýchlenie môžete využiť kontakt aj priamo na výrobcu <u>support@autocom.se</u>

## Príklady:

- Dobrý deň, 1.1.2025 mi nefungovalo spojenie s autom Peugeot Boxer 2015 VF10000000000, nespojila sa žiadna jednotka. Vyskúšal som inú diagnostiku, načítala všetky jednotky.
- Dobrý deň, 1.2.2025 mi nefungoval reset servisného intervalu na vozidle VW Tiguan 2018
  VWZ10000000000, program vypísal chybu. Reset servisu cez inú diagnostiku fungoval.
- Dobrý deň, 1.3.2025 mi nefungovalo spojenie s jednotkou ABS na vozidle Kia Sportage 2021,
  KND000000000 program vypísal chybu. Spojenie s jednotkou cez inú diagnostiku fungovalo.

Pri každom probléme doporučujeme vyskúšať spojenie / funkciu aj cez iné zariadenie, aby sme vylúčili problém vo vozidle / OBD2 konektore / v podmienkach na vykonanie servisnej funkcie.